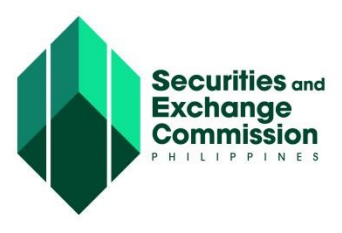

## CAPITAL MARKET PARTICIPANTS REGISTRY SYSTEM (CMPRS) USER GUIDE

## **ACTOR/USER: COMPANY REPRESENTATIVE STEP Request for User Account** 1.0 **General Step** 1. Open Web browser preferably Mozilla Firefox 2. Enter http://cmprs.sec.gov.ph/ The homepage will be displayed 3. Click "Request for an Account" link Account Request page will show next STEP 1: Search Company Name or SEC Registration Number a. Key Input Company Name or SEC Registration Number of the company to represent A keyword may be accepted b. Click "Search" button or "Enter" key from the keyboard Search result will be displayed c. Click/Tick the checkbox beside the Company name to select the company **STEP 2: Company Representative Profile** a. Enter company representative profile 1. Firstname, 2. Lastname 3. Email 4. Confirm email b. Upload the following filled up forms: CMPRS Form 1 - Undertaking • CMPRS Form 2 - Secretary's Certificate

• CMPRS Form 3 - User Designation Form

Note: These forms are available at: <u>http://www.sec.gov.ph/forms-and-fees/capital-market-professionals/</u> <u>http://www.sec.gov.ph/forms-and-fees/secondary-license/</u>

c. Enter the code to "Verify Code" field as security check

## **STEP 3: Terms and Conditions**

- a. Click/Tick the checkbox beside "I accept the Terms and Conditions"
- b. Click "Submit" button

For successful account request, the system will display this message "Account Request Submitted Successfully!"

## c. Click "Close page" button

User will be redirected to the main/home page. You may login to your email to check email message from the system that your account request has submitted successfully.